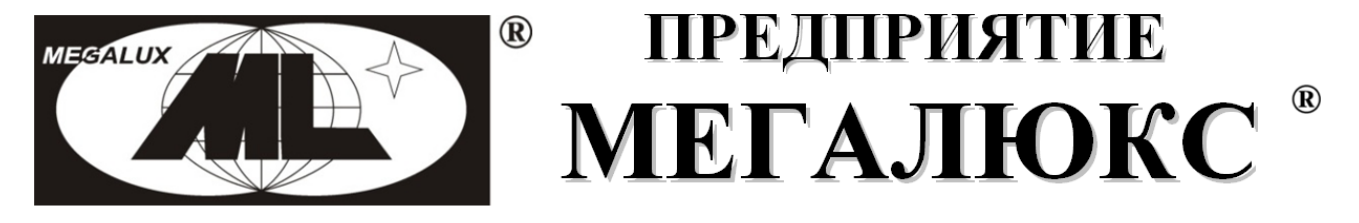

Воронеж, ул. Розы Люксембург, д.16, т.: (473)2612-682 www.megalux-brv.ru МЕГАЛЮКС-БРВ.РФ e-mail: info@megalux-brv.ru

# «Мегалюкс<sup>®</sup> - Энергоресурс»

# v1.8

Программное обеспечение системы радиомониторинга приборов энергоучета

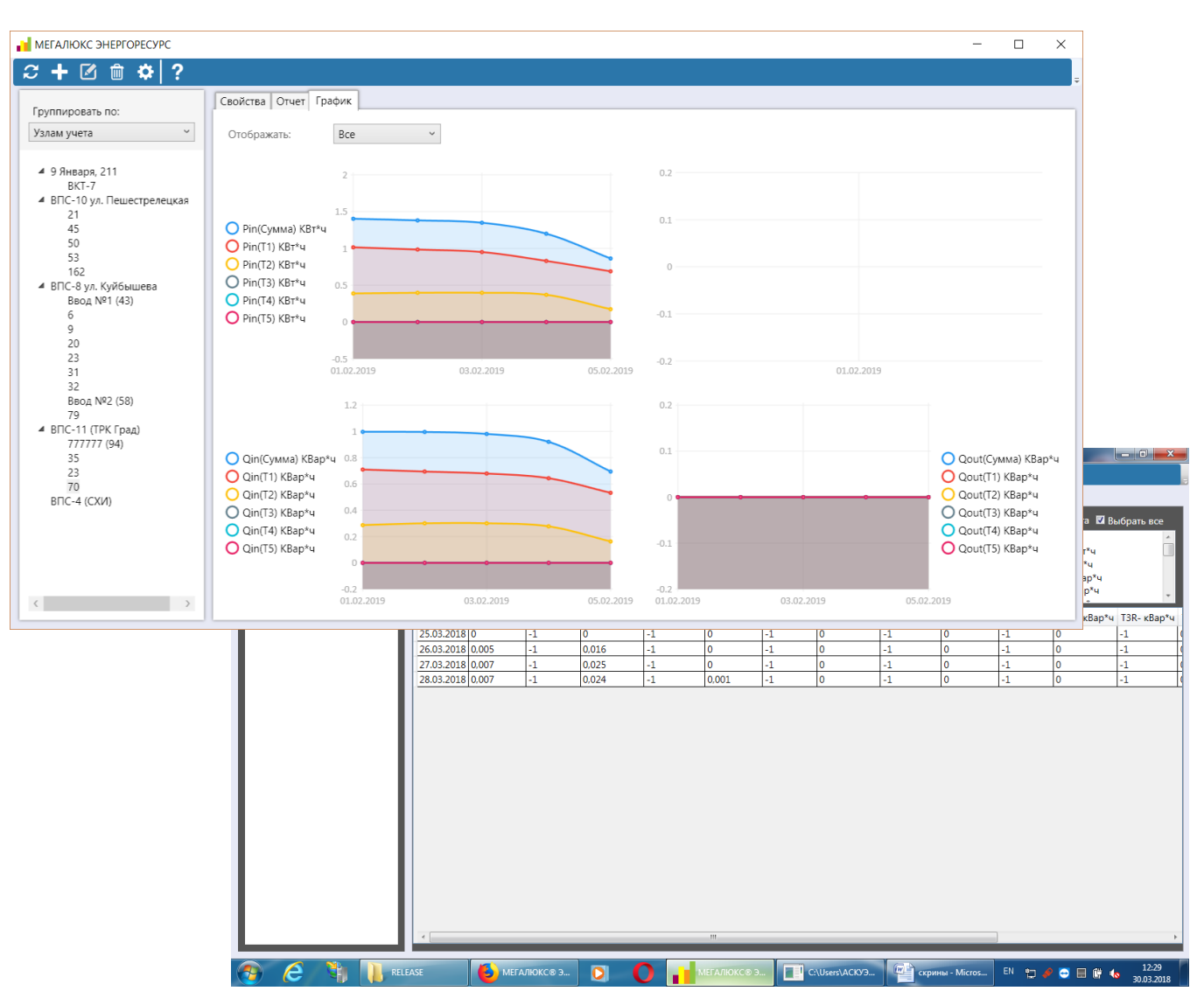

#### Руководство по установке и использованию

## Оглавление

| Введение                                       | 3  |
|------------------------------------------------|----|
| Область применения                             |    |
| Описание возможностей                          |    |
| Системные требования                           |    |
| Подготовка к работе                            | 5  |
| Установка                                      | 5  |
| Настройка                                      | 7  |
| Запуск и использование                         | 8  |
| Запуск                                         |    |
| Серверная часть « <i>Энергоресурс-Сервер</i> » | 9  |
| Клиентская часть «Энергоресурс-Клиент»         | 10 |
| Установка клиентской части                     | 10 |
| Добавление устройства                          | 10 |
| Обновление списка устройств                    | 10 |
| Редактирование данных устройства или узла      | 11 |
| Удаление устройства или узла                   | 11 |
| Обновления и информация о продукте             | 11 |
| Настройки                                      |    |
| Отображаемые поля                              | 12 |
| Группы приборов                                | 12 |
| Запуск и использование клиентской части        | 13 |
| Запуск                                         | 13 |
| Использование                                  | 13 |
| Краткое описание принципов работы              | 16 |
| Доп. Возможности                               | 17 |

#### Область применения

Программное обеспечение, далее ПО, входит в состав «МЕГАЛЮКС<sup>®</sup>- АСКУЭ» - систему радиомониторинга приборов энергоучета. Для общения - приема информации с приборов нижнего уровня - подключенных к счетчикам и измерителям энергоресурсов, ПО установленное на ПК сервера получает/передает информацию с «Дельта-GSM-БЭ» - универсальным базовым GSM модемом.

#### Описание возможностей

ПО обеспечивает сбор, обработку информации, поступившей с нижнего уровня, ведения баз данных, хранения информации и формирования отчетов. Информация поступает в виде периодических отчетов в виде SMS отчетов и при периодических отчетов инициированных опросом с базового модема в виде CSD, с заданным периодом. Комплект состоит из серверной части и клиентских частей: Windows-интерфейса и Web-интерфейса, позволяющих сформировать отчет по данным, полученным с сервера. Для работы серверного ПО необходима установка HASP ключа. Установка клиентского ПО установки ключа не требует, их количество не ограничено. Клиентское ПО подключается к серверному по WEB- интерфейсу.

Другие возможности и особенности:

- Формирование показаний счетчиков на любой прошедший момент или сумму потребления за стандартный: месяц/квартал/год или произвольный период.
- 2. Все данные хранятся на нашем сервере.
- 3. Ведется список устройств и их параметры.
- 4. Ведутся итоговые данные по каждому прибору.
- 5. Ведется профиль мощности по каждому прибору учета электроэнергии
- 6. Возможность отобразить моментальные значения по трехфазным многотарифным приборам «Меркурий230», «Меркурий236», «Энергомера CE303» и др.
- 7. Подготовка аналитической информации, отчетов, протоколов, графиков для последующей печати.
- 8. Составление отчетов в виде таблиц и графических схем, диаграмм.
- 9. В качестве отчетных данных формирует Excel .xlsx таблицы с возможностью построения пользователем произвольных форм отчетов.
- 10. Выбирать поля, сохраняемые в отчеты.
- 11. Просмотр отчета по одному клику
- 12. Простейшим интерфейсом пользователя.
- 13. Устанавливается на ПК с минимальными требованиями.
- 14. Серверное ПО имеет модульность с минимальным уровнем 30 приборов учета.

15. Интеграция сПО АРМ «Дельта» - систем радиомониторинга ОПС.

16. Минимальная рыночная цена.

# Системные требования

Для корректной работы ПО необходимы:

- OC семейства Windows
- NetFramework 4.0 и выше для сервера и GUI-клиента. Доступно для скачивания на оф. сайте Microsoft
- Подключенная услуга CSD (передача данных по голосовому каналу) на sim карте базового и объектового модемов.

#### Установка

Установка серверной части и Windows-клиента заключается в запуске соответствующих установщиков, входящих в пакет поставки программного комплекса(«Энергоресурс-Сервер» и «Энергоресурс-Клиент»).

Перед установкой сервера необходимо включить «Службы IIS» «Службы интернета» и «Средства управления сайтом» в «Компонентах Windows» (Пуск -> панель управления -> Программы и компоненты -> Включение и отключение компонентов Windows)

| 📷 Компоненты Windows                                                                                                    | -                                                      |                | Х |
|----------------------------------------------------------------------------------------------------|--------------------------------------------------------|----------------|---|
| Включение или отключени<br>Windows                                                                                      | е компонентов                                          |                | ? |
| Чтобы включить компонент, устано<br>отключить компонент, снимите его<br>означает, что компонент включен ч               | эвите его флажок. Чт<br>флажок. Затененны<br>частично. | обы<br>й флажо | к |
| Службы IIS     FTP-сервер     Cлужбы Интернета     Cредства управления I     Cлужбы для NFS     Cлужбы печати и докуме! | веб-сайтом<br>нтов                                     |                | ^ |
| <ul> <li>Соединитель MultiPoint</li> <li>Средство просмотра XPS</li> </ul>                                              |                                                        |                |   |
| U I V Фильтр Windows TIFF IFilt                                                                                         | er<br>OK                                               | Отме           | > |

Далее необходимо запустить установщик и выполнить все шаги, предложенные в появившемся окне и подтвердить желание выполнить установку.

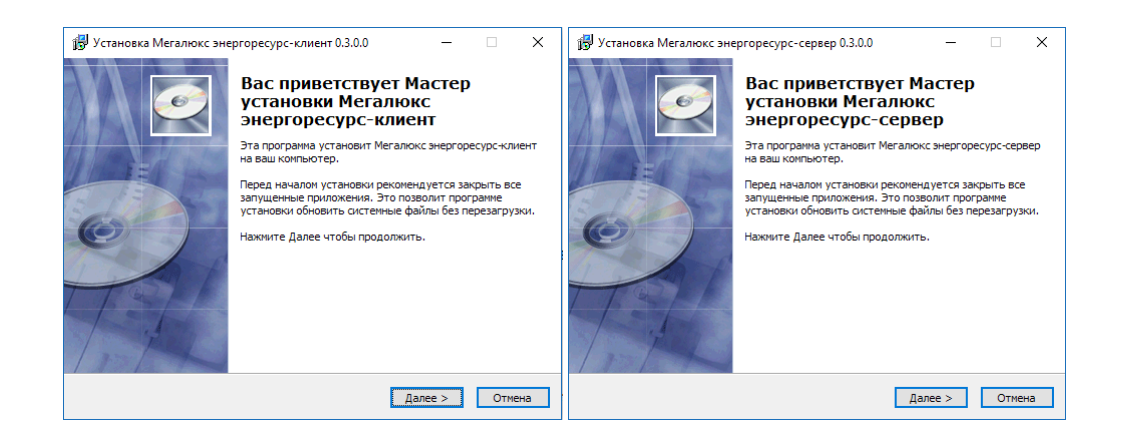

Пользователю будет предложено создать ярлыки для сервера и GUI – клиента на рабочем столе

По окончании установки для доступа по Web – интерфейсу будет автоматически создан и добавлен пул приложений «MegaluxPool» и сайт «Megalux» (порт для доступа 9090) Для изменения параметров Web – интерфеса, например для смены порта, необходимо открыть «Диспетчер служб IIS» ("Пуск" -> "Диспетчер служб IIS")

В появившемся окне Диспетчера служб IIS слева есть дерево, в корне которого название сервера. Для изменения порта доступа необходимо раскрыть ветку «сайты», щелкнуть правой кнопкой мыши на названии сайта («Megalux») -> «Изменить привязки». Откроется окно, в котором можно изменить параметры доступа к сайту.

Статический ір адрес сервера обязателен только при работе сервера и клиента на разных машинах для связи между ними.

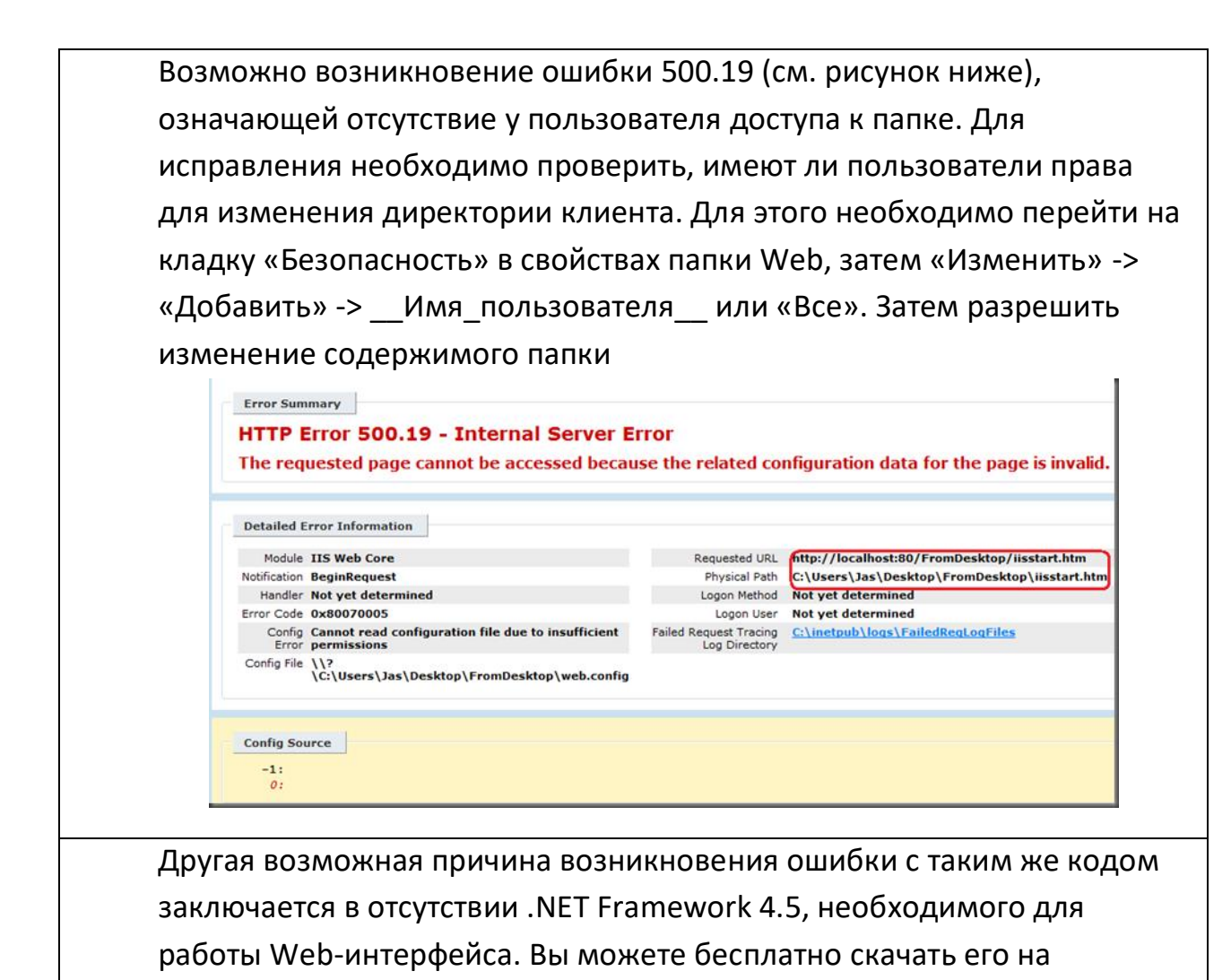

официальном сайте Microsoft.

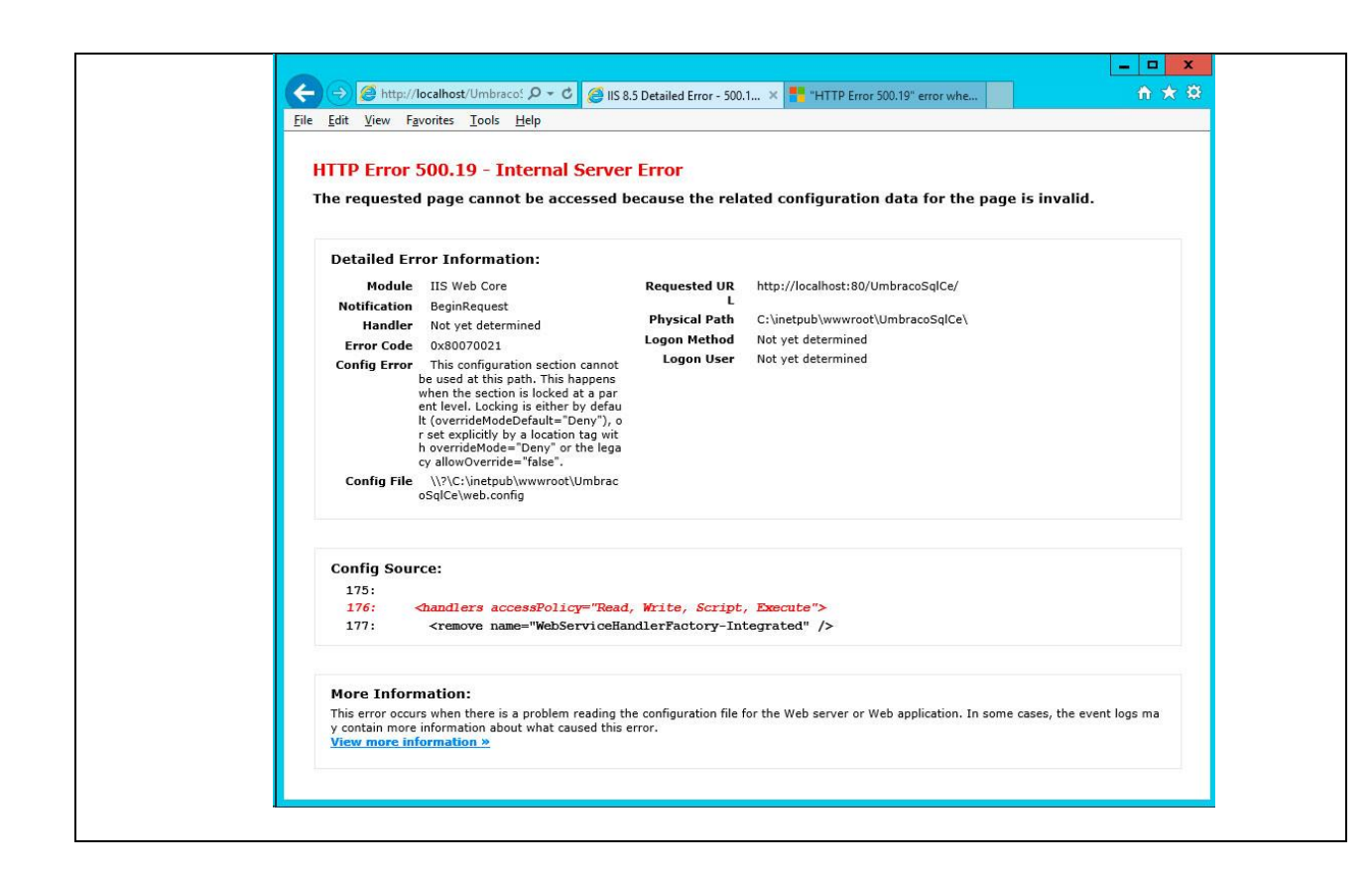

## Настройка

## Серверная часть:

Все настройки выполняются путем модификации файла «config.ini», расположенным в корневой директории сервера.

[SERVER]

| SerialPort=COM5     | - СОМ порт для соединения с GSM модемом. |
|---------------------|------------------------------------------|
| ServerPort=666      | - Порт для связи сервером.               |
| VktCheckHour=23     | -Час начала опроса ВКТ                   |
| VktCheckMinute=5    | -Минута начала опроса ВКТ                |
| MercuryCheckHour=0- | Час начала опроса Меркурий               |
| MercuryCheckMinute= | =5 -Минута начала опроса Меркурий        |

Сдвиг на n минут после начала часа опроса позволяет скомпенсировать возможные расхождения времени прибора и сервера. Пожалуйста, проверьте и при необходимости скорректируйте часы в каждом из приборов учета [SMS]

SMSTimeout=300000 - Таймаут для проверки входящих SMS сообщений (в мс).

\*Следует обратить внимание на настройки брандмауэра для работы по сети. Необходимо разрешить доступ для входящих и исходящих подключений по указанному порту

\*После изменения параметров в config.ini необходим перезапуск сервера

## Windows-клиент

Для настройки необходимо кликнуть на элементе верхнего меню «Настройки»

Основные: логин и пароль пользователя для доступа к серверу Сервер: «адрес сервера» и «порт сервера» должнысоответсвовать настройкам сервера.

## WEB-клиент

Все настройки выполняются путем модификации файла «config.ini», расположенным по адресу корневая\_директория\_сервера/WEB

## [SERVER]

ServerPort=666 - Портдлясвязи.

## Запуск и использование

## Запуск

- Удостовериться в подключении GSM модема к COM порту компьютера.
   Узнать COM-порт подключенного модема можно, перейдя в «Диспетчер устройств» -> «Порты (COM и LPT)»
- 2. Запустить серверную часть (Например, используя ярлык на рабочем столе или же «energouchet-server-protected.exe» из директории установки сервера)
- 3. Дождаться завершения инициализации модема
- Можно пользоваться, запустив GUI клиент или перейдя в браузере по адресу, указанному при настройке Web-клиента

ПО позволяет совершать следующие базовые операции:

- Добавление пользователя. Для этого необходимо выполнить команду adduser<login><password><role>в консоли сервера. Где <role> является целым числом 0 или 1 (0 – администратор, 1 – обычный пользователь) Например, «adduser test testpassword 1»
- Удаление пользователя. Для этого необходимо выполнить команду deluser<login> Например, «delusertest»
- Блокировка узла по номеру телефона. Для этого необходимо выполнить команду block<xxx>
   Например, block +79101234567
- Разблокировка узла по номеру телефона. Для этого необходимо выполнить команду unblock<xxx>
   Например, unblock +79101234567
- 5. Просматривать список заблокированных узлов. Для этого необходимо выполнить команду blocked
- 6. Получать доступ к WEB-интерфейсу

| МЕГАЛЮКС® ЭНЕРГОРЕСУРС X             | +                                                                 |                            |                |                                           |                                  |                |                |                 |                 |                                             |                         |                                         |                 |                                           |                                                        |                                                                                                    | _ 0             | x |
|--------------------------------------|-------------------------------------------------------------------|----------------------------|----------------|-------------------------------------------|----------------------------------|----------------|----------------|-----------------|-----------------|---------------------------------------------|-------------------------|-----------------------------------------|-----------------|-------------------------------------------|--------------------------------------------------------|----------------------------------------------------------------------------------------------------|-----------------|---|
| ← → ♂ ☆                              | i 127.0.0.1:90                                                    | 91/Defaul                  | t              |                                           |                                  |                |                |                 | Ē               | 🛡                                           | <b>☆</b>                | <b>Q</b> Поиск                          |                 |                                           |                                                        |                                                                                                    | III\ 🗉          | ≡ |
| ВжТ7<br>Студенческая, 20<br>Меркурий | Навлание<br>Меркури<br>Иомер тел<br>+792044<br>Доп. дан<br>111111 | й<br>ефона<br>42741<br>ыме |                | Тип<br>MER<br>Адрес<br>Mer<br>Сетен<br>38 | СURY<br>з<br>алюкс<br>ззой адрес | 2              |                |                 | B<br>G<br>B     | ид<br>Tyeta<br>) SMS<br>) CSD<br>BOD<br>1 v | С:<br>22.<br>По:<br>26. | 03.2018<br>03.2018<br>Запроси<br>данные | Ø<br>Ø          | Bufparb<br>Jar<br>Ti_<br>Ti_<br>Ti_<br>Co | все  <br>а<br>А+ кВт*<br>А- кВт*<br>R+ кВар<br>хранить | отменить<br>я<br>ч<br>ч<br>х<br>т<br>т<br>т<br>т<br>т<br>т<br>т<br>т<br>т<br>т<br>т<br>т<br>т<br>т<br>т<br>т<br>т |                 |   |
|                                      | Дата                                                              | Т1_А+<br>кВт*ч             | Т1_А-<br>кВт*ч | T1_R+<br>ĸBap*ч                           | T1_R-<br>кВар*ч                  | Т2_А+<br>кВт*ч | Т2_А-<br>кВт*ч | T2_R+<br>кВар*ч | T2_R-<br>кВар*ч | Т3_А+<br>кВт*ч                              | ТЗ_А-<br>кВт*ч          | Т3_R+<br>кВар*ч                         | Т3_R-<br>кВар*ч | Т4_А+<br>кВт*ч                            | Т4_А-<br>кВт*ч                                         | Т4_R+<br>кВар*ч                                                                                                   | T4_R-<br>ĸBap*v |   |
|                                      | 25.03.2018                                                        | 0                          | -1             | 0                                         | -1                               | 0              | -1             | 0               | -1              | 0                                           | -1                      | 0                                       | -1              | 0                                         | -1                                                     | 0                                                                                                    | -1              | I |
|                                      | 26.03.2018                                                        | 0,005                      | -1             | 0,016                                     | -1                               | 0              | -1             | 0               | -1              | 0                                           | -1                      | 0                                       | -1              | 0                                         | -1                                                     | 0                                                                                                    | -1              |   |
| C + C ×                              | FIEASE                                                            |                            | АЛЮКС®         | Э                                         |                                  |                | MEr <u>A/</u>  | IKKC® 3         |                 | :\Users\ <u>A</u> (                         | - KV3\                  |                                         |                 | RU 🕒                                      |                                                        |                                                                                                    | 12:2            | в |

WEB интерфейс

Количество подключенных клиентов по умолчанию не ограничено. Возможно ограничение по дополнительному требованию.

#### Клиентская часть«Энергоресурс-Клиент»

## Установка клиентской части

Для установки клиента необходимо запустить программу-установщик и пройти по всем шагам установки. Для установки необходимы права администратора

Для настройки необходимо кликнуть на элементе верхнего меню «Настройки»

## Добавление устройства

| Тип           | Номер телефона             | Адрес |              |
|---------------|----------------------------|-------|--------------|
| ● CSD         |                            |       | Создать узел |
| Устройство    |                            |       |              |
| Название      |                            |       |              |
| Сетевой адрес | 0                          |       |              |
| Тип           | ENERGOMERA303              | ~     |              |
| Узел          | ПС-10 ул. Пешестрелецкая 🗧 | >     |              |
| Коэф. U       |                            |       |              |
| Коэф. I       |                            |       |              |
| Пароль        |                            |       |              |

Для добавления нового устройства необходимо нажать кнопку «+». Откроется новое окно, в котором необходимо выбрать существующий узел для прибора или создать новый, после чего ввести данные прибора и нажать кнопку «Сохранить»

#### Обновление списка устройств

Для обновления списка устройств необходимо нажать кнопку «Обновить» Клиент выполнит запрос к серверу и обновит список существующих устройств

## Редактирование данных устройства или узла

Для редактирования данных устройства или узла необходимодважды кликнуть по нужному полю. Рядом с полем появится значок открытого замка. По завершению необходимо нажать "Enter" для сохранения. Редактирование коэффициентов трансформации возможно на влкадке свойств узла учета в таблице, в которой перечислены все устройства группы

#### Удаление устройства или узла

Для удаления устройства или узла необходимо нажать кнопку После подтверждения удаления устройство будет удалено из базы данных вместе со всеми данными

## Обновления и информация о продукте

Вы можете проверить наличие новых версий и получить информацию о продукте, нажав кнопку Проверка обновлений будет выполнена автоматически и в случае наличия новых версий Вы получите уведомление с предложением произвести обновление продукта.

#### Настройки

«адрес сервера» и «порт сервера» по умолчанию 185.23.80.95:666. В случае проблем с доступом попробуйте добавить клиент в список исключения брандмауэра Windows и антивирусных программ. Если проблемы со связью продолжаются, обратитесь к своему системному администратору.

11

## Отображаемые поля

| Настроики                         |                                       | — L       |
|-----------------------------------|---------------------------------------|-----------|
| Отображаемые поля Группы приборов |                                       |           |
| Тип прибора                       | Отображаемые поля                     |           |
| BKT-5                             | <ul> <li>Итоговые значения</li> </ul> | ~         |
|                                   | 🗌 Выбрать все                         |           |
|                                   | 🖌 Дата                                | ^         |
|                                   | ✓ Тпод °С                             |           |
|                                   | ✓ Тобр °С                             |           |
|                                   |                                       |           |
|                                   | Робр МПа                              |           |
|                                   | ✓ Мпод т                              |           |
|                                   | 🗹 Мобр т                              |           |
|                                   | M T                                   |           |
|                                   | 🖌 М т                                 | ~         |
|                                   |                                       |           |
|                                   |                                       |           |
|                                   |                                       | Сохранить |

Возможность настройки отображения полей для каждого типа приборов. В программе будут отображаться только помеченные галочкой поля. Выбранные поля сохраняются и восстанавливаются после перезапуска непосредственно для каждого пользователя

## Группы приборов

| Устройства группы<br>Ввод №1 (43) (ВПС-8 ул. Куйбышева)<br>6 (ВПС-8 ул. Куйбышева)<br>9 (ВПС-8 ул. Куйбышева)<br>20 (ВПС-8 ул. Куйбышева)<br>23 (ВПС-8 ул. Куйбышева)<br>31 (ВПС-8 ул. Куйбышева)<br>32 (ВПС-8 ул. Куйбышева) | Все устройства<br>Ввод №1 (43) (ВПС-8 ул. Куйбышева)<br>6 (ВПС-8 ул. Куйбышева)<br>9 (ВПС-8 ул. Куйбышева)<br>20 (ВПС-8 ул. Куйбышева)<br>23 (ВПС-8 ул. Куйбышева)<br>21 (ВПС-8 ул. Куйбышева) |
|----------------------------------------------------------------------------------------------------|----------------------------------------------------------------------------------------------------|
| Ввод №1 (43) (ВПС-8 ул. Куйбышева)<br>6 (ВПС-8 ул. Куйбышева)<br>9 (ВПС-8 ул. Куйбышева)<br>20 (ВПС-8 ул. Куйбышева)<br>23 (ВПС-8 ул. Куйбышева)<br>31 (ВПС-8 ул. Куйбышева)<br>32 (ВПС-8 ул. Куйбышева)                      | Ввод №1 (43) (ВПС-8 ул. Куйбышева)<br>6 (ВПС-8 ул. Куйбышева)<br>9 (ВПС-8 ул. Куйбышева)<br>20 (ВПС-8 ул. Куйбышева)<br>23 (ВПС-8 ул. Куйбышева)<br>21 (ВПС-8 ул. Куйбышева)                   |
| Ввод №1 (43) (811с-8 ул. Куйбышева)<br>6 (ВПС-8 ул. Куйбышева)<br>9 (ВПС-8 ул. Куйбышева)<br>20 (ВПС-8 ул. Куйбышева)<br>23 (ВПС-8 ул. Куйбышева)<br>31 (ВПС-8 ул. Куйбышева)<br>32 (ВПС-8 ул. Куйбышева)                     | Ввод №1 (43) (811с-8 ул. Куйбышева)<br>6 (ВПС-8 ул. Куйбышева)<br>9 (ВПС-8 ул. Куйбышева)<br>20 (ВПС-8 ул. Куйбышева)<br>23 (ВПС-8 ул. Куйбышева)<br>21 (ВПС-8 ул. Куйбышева)                  |
| 6 (ВПС-8 ул. Куйбышева)<br>9 (ВПС-8 ул. Куйбышева)<br>20 (ВПС-8 ул. Куйбышева)<br>23 (ВПС-8 ул. Куйбышева)<br>31 (ВПС-8 ул. Куйбышева)<br>23 (ВПС-8 ул. Куйбышева)                                                            | 6 (ВПС-8 ул. Куйбышева)<br>9 (ВПС-8 ул. Куйбышева)<br>20 (ВПС-8 ул. Куйбышева)<br>23 (ВПС-8 ул. Куйбышева)<br>21 (ВПС-8 ул. Куйбышева)                                                         |
| 9 (ВПС-8 ул. Куйбышева)<br>20 (ВПС-8 ул. Куйбышева)<br>23 (ВПС-8 ул. Куйбышева)<br>31 (ВПС-8 ул. Куйбышева)<br>23 (ВПС-8 ул. Куйбышева)                                                                                       | 9 (ВПС-8 ул. Куйбышева)<br>20 (ВПС-8 ул. Куйбышева)<br>23 (ВПС-8 ул. Куйбышева)<br>21 (ВПС-8 ул. Куйбышева)                                                                                    |
| 20 (ВПС-8 ул. Куйбышева)<br>23 (ВПС-8 ул. Куйбышева)<br>31 (ВПС-8 ул. Куйбышева)<br>23 (ВПС-8 ул. Куйбышева)                                                                                                    | 20 (ВПС-8 ул. Куйбышева)<br>23 (ВПС-8 ул. Куйбышева)<br>21 (ВПС-8 ул. Куйбышева)                                                                                                    |
| 23 (ВПС-8 ул. Куйбышева)<br>31 (ВПС-8 ул. Куйбышева)<br>22 (ВПС-8 ул. Куйбышева)                                                                                                    | 23 (ВПС-8 ул. Куйбышева)<br>21 (ВПС-8 ул. Куйбышева)                                                                                                    |
| 31 (ВПС-8 ул. Куйбышева)                                                                                                    | 21 (PDC-9 va Kviš6-uuopa)                                                                                                    |
|                                                                                                    | эт (впс-о ул. куйовшева)                                                                                                    |
| 52 (впс-а ул. куйоышева)                                                                                                    | 32 (ВПС-8 ул. Куйбышева)                                                                                                    |
| 777777 (94) (ВПС-11 (ТРК Град))                                                                                                    | ВКТ-7 (9 Января, 211)                                                                                                    |
| 35 (ВПС-11 (ТРК Град))                                                                                                    | Ввод №2 (58) (ВПС-8 ул. Куйбышева)                                                                                                    |
| 21 (ВПС-10 ул. Пешестрелецкая 82)                                                                                                    | 79 (ВПС-8 ул. Куйбышева)                                                                                                    |
| 45 (ВПС-10 ул. Пешестрелецкая 82)                                                                                                    | 777777 (94) (ВПС-11 (ТРК Град))                                                                                                    |
| 50 (ВПС-10 ул. Пешестрелецкая 82)                                                                                                    | 35 (ВПС-11 (ТРК Град))                                                                                                    |
| 53 (ВПС-10 ул. Пешестрелецкая 82)                                                                                                    | 21 (ВПС-10 ул. Пешестрелецкая 82)                                                                                                    |
|                                                                                                    | 45 (ВПС-10 ул. Пешестрелецкая 82)                                                                                                    |
|                                                                                                    | 50 (ВПС-10 ул. Пешестрелецкая 82)                                                                                                    |
|                                                                                                    | 53 (ВПС-10 ул. Пешестрелецкая 82)                                                                                                    |
|                                                                                                    | 162 (ВПС-10 ул. Пешестрелецкая 82)                                                                                                    |
|                                                                                                    | 23 (ВПС-11 (ТРК Град))                                                                                                    |
|                                                                                                    | 70 (ВПС-11 (ТРК Град))                                                                                                    |
| >                                                                                                    | ٢ >                                                                                                    |
| Удалить                                                                                                    | Добавить                                                                                                    |
|                                                                                                    | 35 (ВПС-11 (ТРК Град))<br>21 (ВПС-10 ул. Пешестрелецкая 82)<br>45 (ВПС-10 ул. Пешестрелецкая 82)<br>50 (ВПС-10 ул. Пешестрелецкая 82)<br>53 (ВПС-10 ул. Пешестрелецкая 82)                     |

Позволяет создавать произвольные группы приборов для получения данных и формирования отчетов. Набор может быть уникальным для каждого пользователя. Созданные группы сохраняются и восстанавливаются после перезапуска.

#### Запуск

Можно пользоваться, запустив GUI – клиент или перейдя в браузере по адресу, указанному при получении ПО

После запуска Вас встретит окно авторизации. Эта процедура необходима для разграничения доступа к приборам и использования собственных настроек

| 📕 Авторизаци    | я      | × |
|-----------------|--------|---|
| Пользователь    | Сервер |   |
| Логин<br>Пароль | admin  |   |
|                 | Войти  |   |

В данном окне необходимо указать имя пользователя и пароль. А также данные для подключения к серверу сбора и хранения данных, если они отличаются от стандартных.

ПО не хранит никакой личной информации

#### Использование

Все дальнейшие инструкции буду представлены для windows клиента, но действия аналогичны и в WEB

#### Клиентская часть позволяет:

- Добавлять устройство в БД (Кнопка «+»)
- Удалять устройство из БД (Кнопка корзины или правый клик -> удалить)
- Редактировать параметры существующего устройства. Для этого необходимо нажать кнопку с изображением карандаша для того, чтобы сделать поля ввода доступными и нажать повторно для сохранения результата
- Выбирать интервал дат для построения отчета
- Отправлять запрос на сервер для получения данных и их вывод в таблицу
- Выбирать поля, сохраняемые в отчет
- Сохранять отчет в таблицу Excel .xlsx

- Просматривать графики. Вкладка «**Графики**». Увеличение путем двойного клика мыши по графику
- Сохранять графики в виде \*.png изображений (клик правой кнопкой мыши на графике-> Сохранить)
- Изменять коэффициенты трансформации и другие параметры для некоторых приборов (кнопка «Доп. Данные» на странице свойств прибора)
- Создавать персонализированные группы для каждого пользователя (Настройки -> Группы приборов)

| МЕГАЛЮКС ЭНЕРГОРЕСУРС                                                                    |                       |                |               |            |                       | - 0        | × |
|------------------------------------------------------------------------------------------|-----------------------|----------------|---------------|------------|-----------------------|------------|---|
| <i>C</i> + ☆ ☆   ?                                                                       |                       |                |               |            |                       |            |   |
| Группировать по:                                                                         | Свойства Отчет График |                |               |            |                       |            |   |
| Узлам учета У                                                                            | Название              | arp1 👌         | Адрес         | ПС-5 👌     | Последняя запись в БД | 26.02.2019 |   |
| 1.0.0                                                                                    | Номер телефона        | +79304166716 🗄 | Тип           | Energomera |                       |            |   |
| <ul> <li>9 Января, 211</li> <li>ВКТ-7</li> <li>4 ПС-10 из Понисстровоникая 82</li> </ul> |                       |                | Сетевой адрес | 23 👌       |                       |            |   |
| arp1                                                                                     |                       |                |               |            |                       |            |   |
| arp2                                                                                     |                       |                |               |            |                       |            |   |
| ввод1<br>РПС-8 ил Кийбышева                                                              |                       |                |               |            |                       |            |   |
| <ul> <li>ВПС-11 (г. Воронеж, Центральный район)</li> <li>6 ПС41 МРСК</li> </ul>          |                       |                |               |            |                       |            |   |
| ф.4 ПС41 МРСК<br>ВПС-4 (Ларвина 1с)                                                      |                       |                |               |            |                       |            |   |
| <ul> <li>4 ПС-7 (Антонова Овсеенко, 17)</li> <li>         — 46 ПС29 МРСК     </li> </ul> |                       |                |               |            |                       |            |   |
| ф.11 ПС14 MPCK<br>ф.25 ПС29 MPCK                                                         |                       |                |               |            |                       |            |   |
| ф.23 ПС42 MPCK<br>▶ ВПС-6                                                                |                       |                |               |            |                       |            |   |
| ▲ ITC-5<br>arp1                                                                          |                       |                |               |            |                       |            |   |
| агр2<br>собнужды                                                                         |                       |                |               |            |                       |            |   |
|                                                                                          |                       |                |               |            |                       |            |   |
|                                                                                          |                       |                |               |            |                       |            |   |
|                                                                                          |                       |                |               |            |                       |            |   |
|                                                                                          | n                     |                |               |            |                       |            |   |

# Свойства прибора

| иегалюкс энергоресурс                                                                                                    |                                                                                                    | -     |       | × |
|----------------------------------------------------------------------------------------------------|----------------------------------------------------------------------------------------------------|-------|-------|---|
| C + @ ☆ ?                                                                                                    |                                                                                                    |       |       |   |
| Струппировать по:           Узлам учета           • 9 Января, 211           ВКТ-7           • ПС-70 ул. Пешестрелецкая 82           агр1           агр2           агр3           ввод1           • ВПС-8 ул. Куйбышева           • ВПС-8 ул. Куйбышева           • ВПС-11 (г. Воронеж, Центральный район)           • Ф.6 ПС41 МРСК           • Ф.1 С41 МРСК           • ВПС-4 (Дарвина 1с)           • ПС-7 (Антонова Овсеенко, 17)           • Ф.4 ПС41 МРСК           • 25 ПС29 МРСК           • 25 ПС29 МРСК           • 23 ПС42 МРСК           • ВПС-6           • ВПС-6           • | Свойства Отчет График<br>Название<br>Номер телефона +79304166716 @ Тип<br>Сетевой адрес @ @<br>Устройства<br>Имя Ки Кі Паро<br>агр2 600 1<br>собнужды 15 1<br>Вабрать палку SavedReports<br>Сетевой адрес @ @<br>Сетевой адрес @ @<br>Сетевой адрес | 26.02 | .2019 |   |
|                                                                                                    |                                                                                                    |       |       |   |

Свойстваузла учета

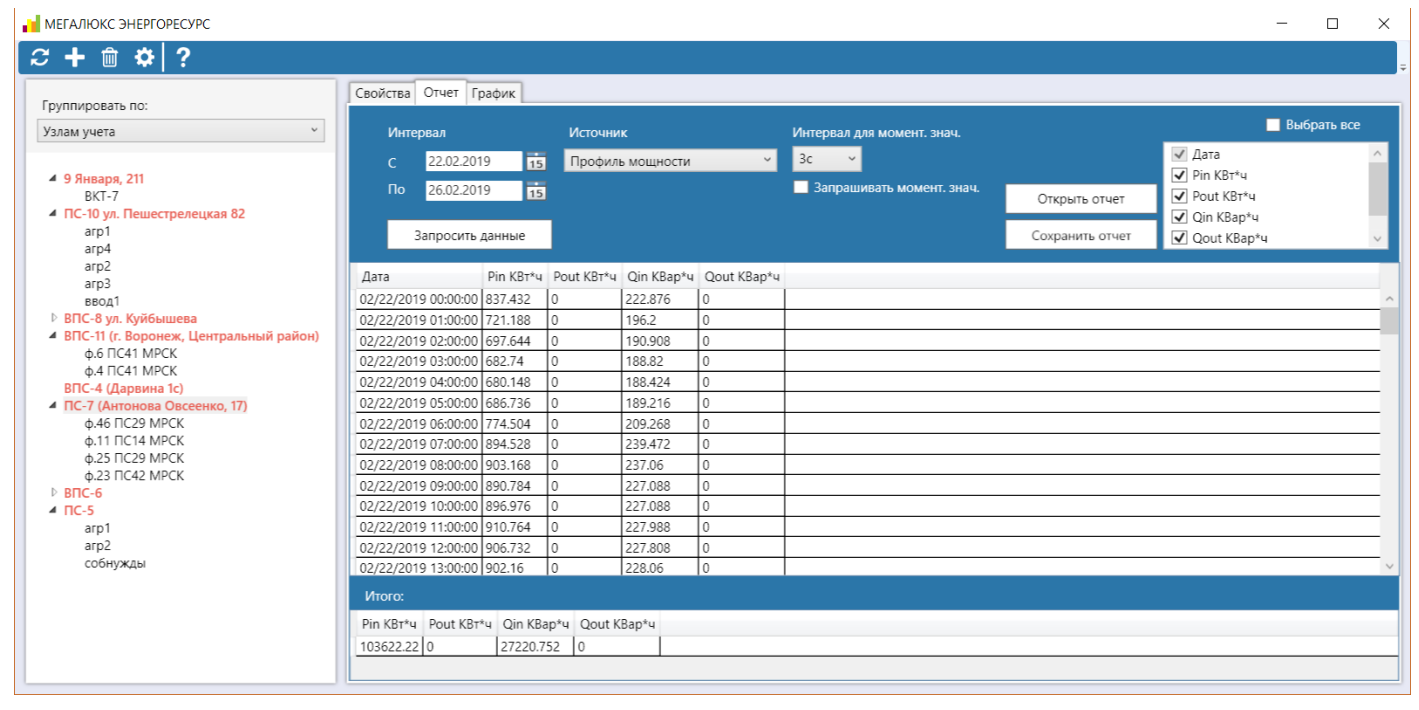

#### Страница отчета

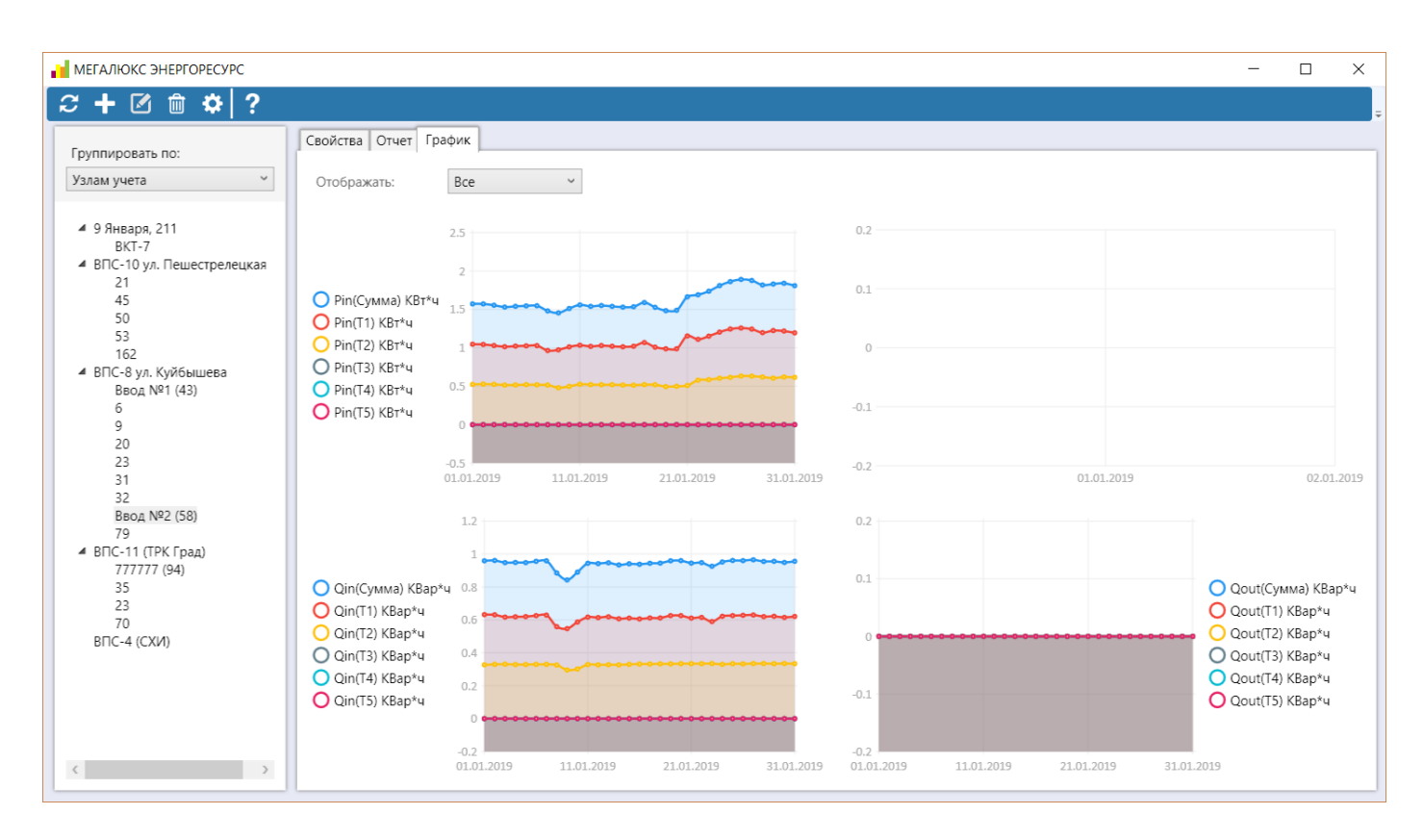

## Страница графика посуточного изменения величин

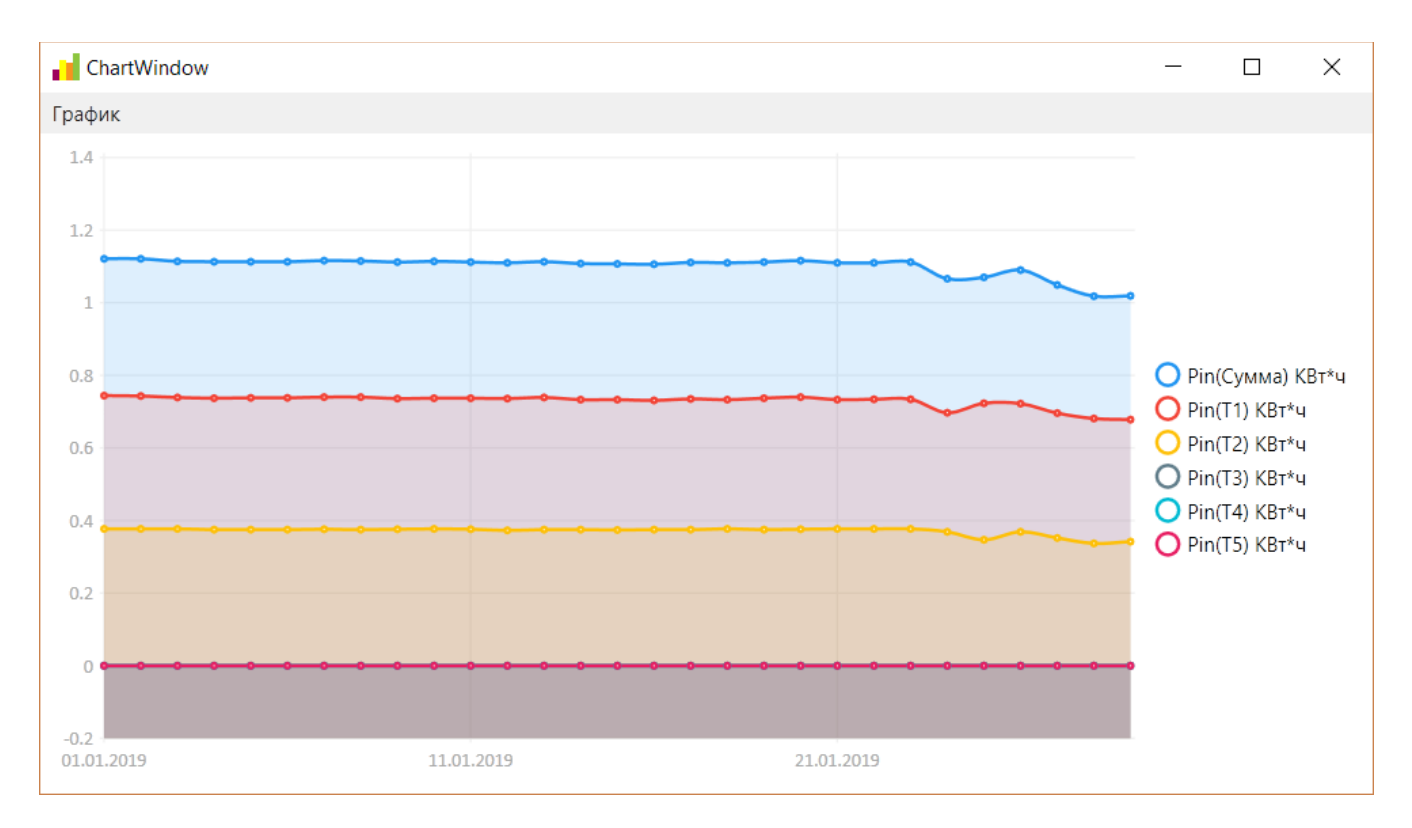

## Увеличенный график

Примечание: существующее поле «Пароль» в разделе «Доп. данные» используется для хранения паролей приборов Меркурий и СЭТдлядоступа к данным. Пароль хранится в открытом виде т.к. счетчику необходимо предоставить его «как есть»

#### Краткое описание принципов работы

Все приборы опрашиваются по очередности их добавления в базу данных.

Все данные, хранящиеся на сервере, сохраняются в БД MSSQL. Редактирование БД вручную категорически не рекомендуется во избежание возникновения ошибок.

В отдельных таблицах хранятся:

- Зашифрованные учетные данные пользователей, имеющих доступ к Серверу;
- Список устройств и их параметры
- Принятые СМС сообщения
- Итоговые данные по каждому прибору

Опишем один из возможных сценариев работы с программой. Для получения архивных данных необходимо в списке приборов слева выбрать интересующий Вас прибор. Затем перейти на вкладку «**Отчет**». На вкладке «**Отчет**» необходимо выбрать интервал для построения отчета. Обратите внимание, что по умолчанию в полях ввода дат установлена текущая дата.

Далее необходимо выбрать интересующий Вас тип архива (Итоговые значения на конец суток или моментальные значения).

Далее необходимо нажать кнопку «Запросить данные» и дождаться получения данных с сервера

После получения данных в правой части окна необходимо выбрать необходимые поля («**Дата**» должна быть выбрана в любом случае) и нажать кнопку «**Сохранить отчет**»

После нажатия кнопки «**Сохранить отчет**» будет предложено выбрать тип отчета (Полный, почасовой или пообъектный). Полный отчет используется для сохранения отчетов по итоговым значениям. Для сохранения отчетов по моментальным значениям может использоваться и полный и почасовой отчет.Пообъектный отчет позволяет отобразить сумму показаний приборов учета по каждому объекту в отдельности

## Доп. Возможности

- По желанию пользователь может просмотреть и сохранить графики, сформированные по полученным данным.
- Для формирования отчета по моментальным значениям на вкладке свойств узла в списке устройств необходимо выбрать интересующие Вас устройства и нажать кнопку «Запрашивать моментальные значения».
   Следует обратить внимание на интервал опроса. Интервал лишь гарантирует опрос устройства не чаще чем выбранное значение.
- Возможно автоматическое сохранение отчетов при опросе моментальных значений. Для этого необходимо повторно выбрать в списке необходимые устройства и установить флажок «Автоматически сохранять отчеты по моментальным значениям». Данная функция работает только при запущенном Windows клиенте
- Возможность выбора и ограничения отображаемых полей в настройках программы. Позволяет избежать нагромождение ненужной информации на экране
- Возможность создания уникальных групп приборов для формирования персонализированных отчетов.
- Возможность запроса профиля мощности.
- Итоговые данные и профиль мощности хранятся в базе данных, что обеспечивает высокую скорость получения данных. При отсутствии данных в базе они по возможности будут запрошены с устройств.